## ○シートの出力(※新人大会は団体の☑忘れに注意)

① 種目のエントリーが終わったら、「シート出力」を押す。

同一大会なら、どの種目の「シート出力」ボタンを押しても男女合わせて出力可能。

| トーナメント作成システム |                      |         |         |       |  |
|--------------|----------------------|---------|---------|-------|--|
|              | お知らせ一覧               |         |         |       |  |
| 選手管理         | 日時                   |         | タイトル    |       |  |
| 校内順位管理       | 2022/05/22 11:43 New |         | テストタイトル |       |  |
|              |                      |         |         |       |  |
|              | 大会情報                 |         |         |       |  |
|              | 大会名                  | 種目名     |         |       |  |
|              | テスト大会                | 女子団体    | エントリー   | シート出力 |  |
|              | テスト大会                | 女子ダブルス  | エントリー   | シート出力 |  |
|              | テスト大会                | 女子シングルス | エントリー   | シート出力 |  |
|              | テスト大会                | 男子団体    | エントリー   | シート出力 |  |
|              | テスト大会                | 男子ダブルス  | エントリー   | シート出力 |  |
|              | テスト大会                | 男子シングルス | エントリー   | シート出力 |  |

② 出場する種目にチェックがあるのを確認して、男女合わせて PDF 形式でダウンロードする。

※団体戦に参加しない学校は必ずチェックを外してください。

エントリー出力選択 「神奈川県高等学校テニス大会」のエントリーシートを出力します。 出力する種目を選択してください。 ✓ 女子ダブルス ✓ 男子シングルス 男子団体 ✔ 女子団体 出力 戻る

○エントリーシート(申込用紙)の印刷

- PDF データはブラウザ上ではうまく表示されないことがあるため、「Adobe Acrobat DC」等の アプリケーションで開き、男女合わせたものを印刷する。
- ② 印刷したエントリーシートの<u>選手名、登録順、金額</u>をよく確認する。
- ※ダブルス順位はペアのうち左側に書いてある選手(「選手名1」に登録した選手)の校内順位で決まって いる。
  - ③ 顧問名、電話番号(緊急連絡先)、団体戦のコーチ名(姓のみ)、年月日、学校名、校長名を記入 する。これを「申込み用紙」として、公印を押印してコピーを1部とり、大会要項で示された通り提 出する。

## (印刷したものが複数枚になる場合は、左上をホッチキスで止める)

| 男子団体コーチ:(手書きで記入)  | 顧問名             |   |
|-------------------|-----------------|---|
| 女子団体コーチ: (手書きで記入) | 電話番号            |   |
|                   | 서송如中! 김 고 짱! ㅋㅋ |   |
| 上記の有は、 本校主使       | の参加中し込み致します。    |   |
| 年月日               |                 |   |
| 高等学校長             |                 | 印 |
|                   |                 |   |
| 令和 〇 年 〇 月 〇 日    |                 |   |
| 神奈川県立〇〇〇 高等学校長    | 00 00 印         |   |
| ※赤字は手書きの例です       |                 |   |